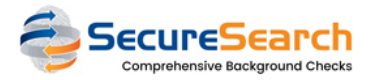

## How can <u>YOUR CHURCH</u> get connected to CCB?

## $_{\Box}\mbox{ Connecting with SecureSearch using the API}$

To get connected with SecureSearch, you need to create a few custom fields. Please follow theses steps to get it ready (inside your CCB configuration):

| \$ <del>}</del> | Settings           | •  |
|-----------------|--------------------|----|
|                 | Account            |    |
|                 | Admin Permissions  | 5  |
|                 | API                |    |
|                 | Campuses           |    |
|                 | Chart of Accounts  |    |
|                 | Customizable Field | ls |
|                 | General            |    |
|                 | Group Promotion    |    |
|                 | Integrations       |    |
|                 | Privacy Defaults   |    |
|                 |                    |    |
|                 |                    |    |
|                 |                    |    |

Add another text field...

3 - Fill with the following data and click at "Save" (this field will be used to display all the Background Check information)

| Custom Text Field                     |  |
|---------------------------------------|--|
| Label SecureSearch Status             |  |
| Conly people admins can view and edit |  |
| Cancel Save                           |  |

4 - Click again at "Add another text field..."

Add another text field...

5 - Fill with the following data and click at "Save" (this field will be used to add a unique and secure link to SecureSearch - change the label to "SecureSearch" only, if you are not getting "SafeguardFromAbuse" enabled)

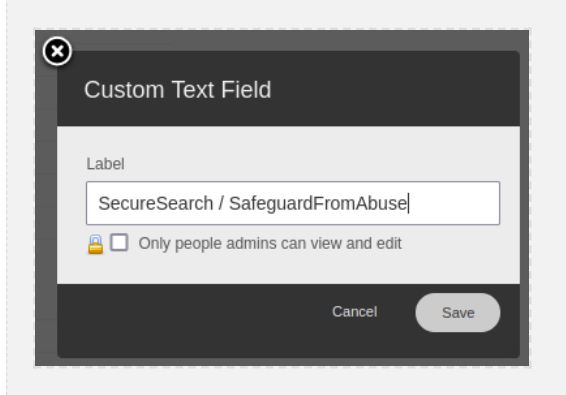

6 - Click again at "Add another text field..." (if getting "SafeguardFromAbuse" enabled)

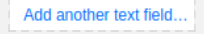

7 - Fill with the following data and click at "Save" (this field will be used to display all the information about the SafeguardFromAbuse courses)

| )        |               |               |             |      |
|----------|---------------|---------------|-------------|------|
| Сι       | stom Text F   | ield          |             |      |
| Lat      | el            |               |             |      |
| s        | afeguardFromA | buse          |             |      |
| <u>_</u> | Only people a | dmins can vie | ew and edit |      |
|          |               |               | Cancel      | Save |
|          |               |               |             |      |

8 - Please confirm if you can see all the following fields:

| SafeguardFromAbuse                | In Use | 0 |
|-----------------------------------|--------|---|
| SecureSearch / SafeguardFromAbuse | In Use | 8 |
| SecureSearch Status               |        | 8 |

## $\square$ Checking the installation

Once you create all the custom fields, please contact SecureSearch for finishing your integration. As soon as you have a confirmation that all the configuration was created (*all members synced*), you should see the following SECTION at the member's page > "Custom Fields" TAB (*e.g.:* https://CHURCH SUBDOMAIN.ccbchurch.com/goto/individuals/MEMBER ID):

| 1 - A link to start running "Background Checks" or to start a "SafeguardFromAbuse Course" |  |  |  |  |  |  |  |
|-------------------------------------------------------------------------------------------|--|--|--|--|--|--|--|
|                                                                                           |  |  |  |  |  |  |  |
| SecureSearch / SafeguardFromAbuse                                                         |  |  |  |  |  |  |  |
| View/Submit                                                                               |  |  |  |  |  |  |  |
|                                                                                           |  |  |  |  |  |  |  |
|                                                                                           |  |  |  |  |  |  |  |
|                                                                                           |  |  |  |  |  |  |  |
|                                                                                           |  |  |  |  |  |  |  |

2 - Other sections will be shown (automatically) as soon as a Background Check or a SafeguardFromAbuse request is submitted for that member